# Frånvaroanmälan Vårdnadshavare

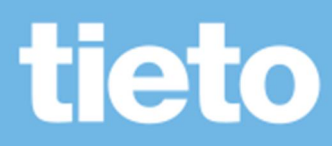

# Innehållsförteckning

| Om Tieto Education app                                                        |               |
|-------------------------------------------------------------------------------|---------------|
| Så här använder du Tieto Education app för frånvaroanmälan<br>Frånvaroanmälan | <b>4</b><br>6 |
| Heldag                                                                        | 6             |
| Tidsbestämt                                                                   | 7             |
| Anmäld frånvaro                                                               | 8             |
| Rapporterad frånvaro                                                          | 9             |

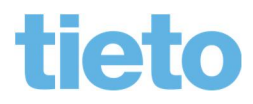

\_\_\_\_\_ sida 2/10

Version 1.0

2017-10-17

### Om Tieto Education app

Som vårdnadshavare frånvaroanmäler du med hjälpa appen Tieto Edu, den stödjer IOS och Android (version 4.4 eller senare).

Du loggar in i appen via Mobilt Bank ID som du når direkt från Tieto Edu appens startsida.

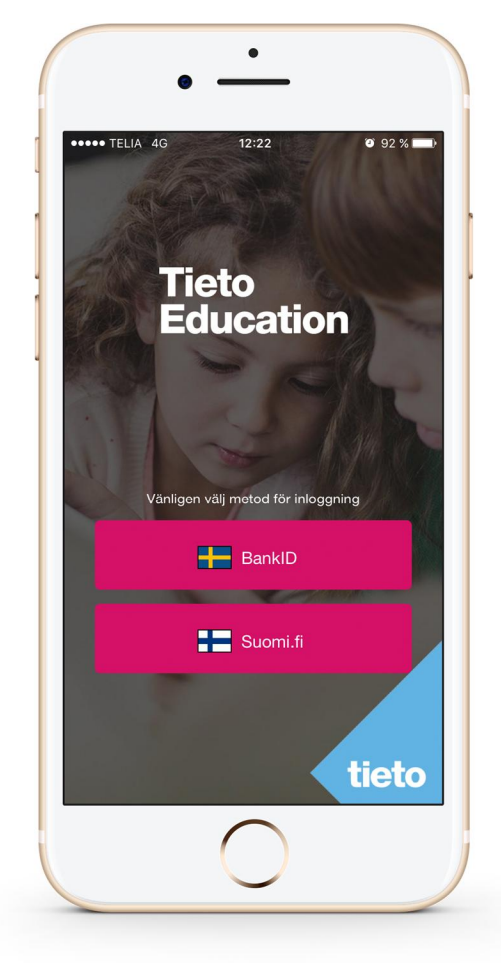

I appen hittar du följande information

Frånvaroanmälan

Heldag

Tidsbestämt

Anmäld frånvaro

Rapporterad frånvaro

- sida 3/10

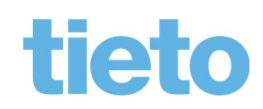

Version 1.0

2017-10-17

## Så här använder du Tieto Education app för frånvaroanmälan

Du börjar med att välja Frånvaro

|                                                              | Ξ |
|--------------------------------------------------------------|---|
| T +2<br>K +2<br>Alla barn<br>• • • • • •                     |   |
| Mina funktioner                                              |   |
| Frånvaro                                                     | > |
| Veckoplan<br>Här ser du planerade händelser och aktiviteter. | > |

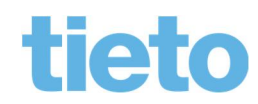

------ sida 4/10

Nu har du tre alternativ

- *Frånvaroanmälan*, här kan du anmäla dina barn frånvarande i fall av sjukdom eller annan typ av godkänd frånvaro t ex tandläkarbesök.
- Anmäld frånvaro, här ser du och kan ta bort gjorda frånvaroanmälningar.
- Rapporterad frånvaro, här ser du den frånvaro som skolan har rapporterat för dina barn.

| €                                                              | FRÂNVARO                                                                                         | Ξ |
|----------------------------------------------------------------|--------------------------------------------------------------------------------------------------|---|
| ALTERNATIV                                                     |                                                                                                  |   |
| Frånvaroan<br>Anmäl dina ba<br>annan typ av g<br>tandläkarbesö | i <b>mälan</b><br>arn frånvarande i fall av sjukdom eller<br>godkänd frånvaro. Exempelvis<br>ök. | > |
| Anmäld frå<br>Se och justera                                   | nvaro<br>tidigare anmäld frånvaro.                                                               | > |
| <b>Rapportera</b><br>Här kan du se                             | i <b>d frånvaro</b><br>frånvaro registrerad av skolan.                                           | > |

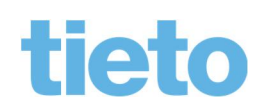

------ sida 5/10

Version 1.0

2017-10-17

#### Frånvaroanmälan

#### Heldag

- 1. Om du inte tidigare har valt ett av dina barn och har flera barn som visas i appen. Börjar du med att markera det/de barn som ska frånvaroanmälas.
- 2. Fortsätt sedan med att välja dag *Idag* eller *Imorgon*.
- 3. Avsluta med att SKICKA FRÅNVARO.

| <del>6</del>    | FRÂNVARO                        | ANMÄLAN | Ξ |
|-----------------|---------------------------------|---------|---|
|                 | Mina                            | barn    |   |
| 1. VIL          | KA BARN?                        |         |   |
| T               | Tommi                           |         | 0 |
| К               | Knutsdotterh                    |         |   |
| M               | Melker                          |         | 0 |
| N               | Nea                             |         |   |
| 2. VIL<br>() He | KEN PERIOD?<br>eldag 📄 Tidsbest | ämd     |   |
| Idag            |                                 | Imorgon | 0 |
|                 |                                 |         |   |
|                 | SKICKA F                        | RÂNVARO |   |

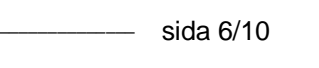

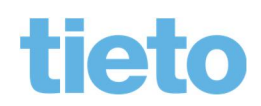

2017-10-17

#### Tidsbestämt

Om du istället vill anmäla ditt barn frånvarande enbart del av en dag.

- 1. Väljer du *Tidsbestämt* fyller i *Datum* för frånvaron och under vilken *Tid*. Du kan lägga upp flera tider samma dag, klicka *Lägg till tid* och ange en ny tid.
- 2. Avsluta med att SKICKA FRÅNVARO.

| <del>6</del>          | FRÅNVAROANMÄLAN 🔤 |  |
|-----------------------|-------------------|--|
|                       | Nea               |  |
| 1. VILKEN I<br>Heldag | ERIOD?            |  |
| DATUM                 | 2017-08-17        |  |
| TID                   | 08:00 till 09:00  |  |
| + Lägg                | till tid          |  |
|                       |                   |  |
|                       |                   |  |
|                       |                   |  |
|                       |                   |  |
| SKICKA FRÅNVARO       |                   |  |

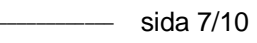

tieto

#### Anmäld frånvaro

Här ser du vilken Anmäld frånvaro som gjorts för dina barn, tillfälle för tillfälle med den senaste först.

- Först visas en ikon som talar om vilket barn den anmälda frånvaron gäller.
- Följt av den tid anmälan gäller, visas med datum och tid.
- Nästa kolumn visar vilken dag anmälan är gjord och av vem.
- Gäller *frånvaroanmälan* idag eller i framtiden, finns en soptunna längs till höger. Här klickar du för att radera den *anmälda frånvaron*.

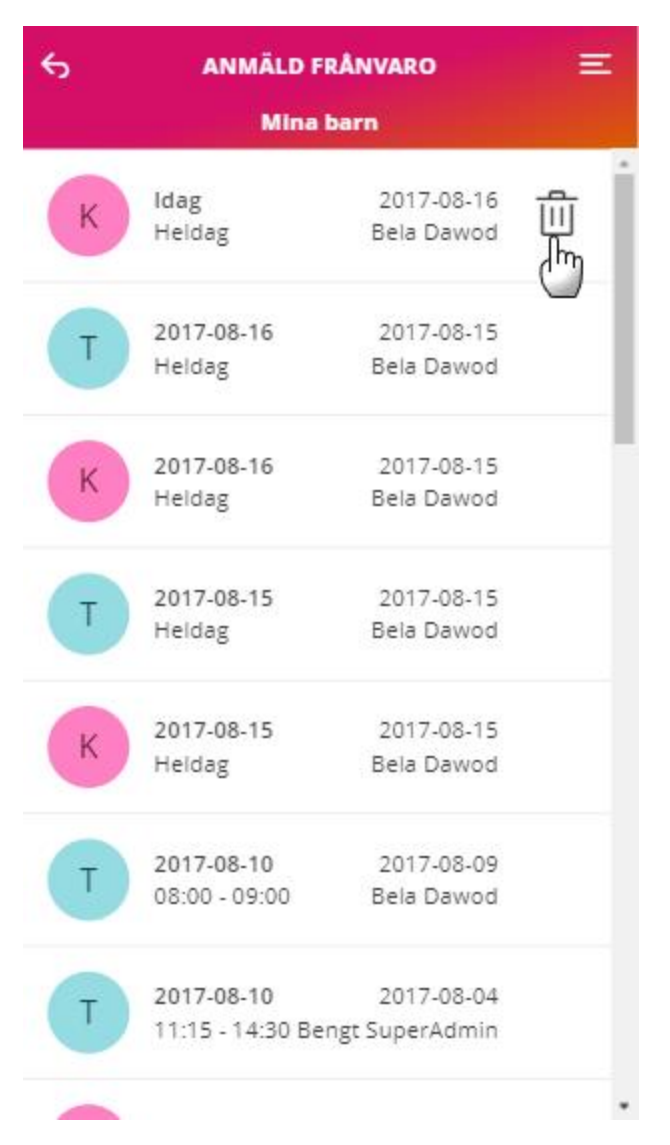

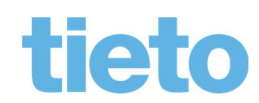

— sida 8/10

#### Rapporterad frånvaro

Här ser du den frånvaro som skolan har rapporterat.

Överst på sidan kan du välja om du vill se *ogiltig* och/eller *giltig frånvaro* för ditt barn, genom att markera önskat alternativ.

- Först visas en ikon som talar om vilket barn den rapporterade frånvaron gäller.
- Därefter frånvaroorsak och ämne. Ogiltig frånvaro visas i rött och giltig frånvaro i svart.
- Följt av hur lång tid barnet varit frånvarande och vilket datum.

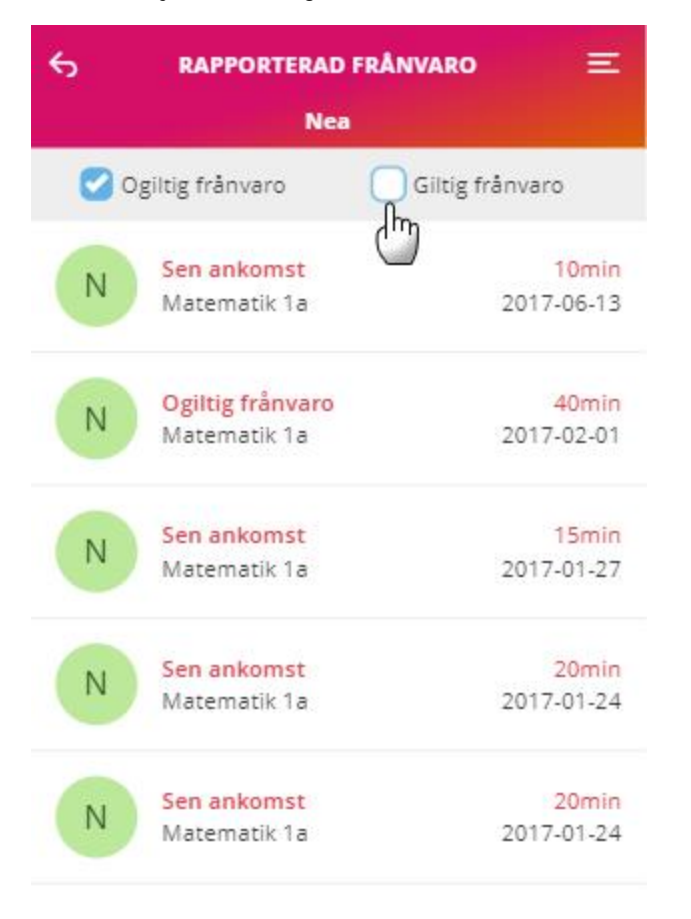

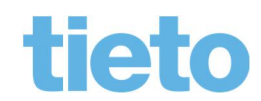

2017-10-17

Version 1.0

— sida 9/10

Version 1.0

2017-10-17